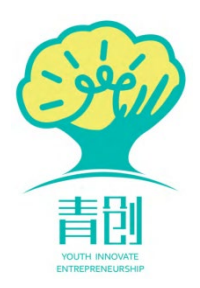

# 山东青创大学生创新创业

# 竞赛平台

# 操作手册

## 学生平台

| -,                            | 账号管理1                     |
|-------------------------------|---------------------------|
|                               | (一)账号注册1                  |
|                               | (二)个人信息维护2                |
|                               | (三)修改账号信息和密码3             |
| 二、                            | 查看赛事 4                    |
| 三、                            | 上报作品 5                    |
|                               | (一)选择申报竞赛5                |
|                               | (二)填报项目信息6                |
| 四、                            | 查看已上报项目(项目负责人) 9          |
| 五、                            | <b>查看我参与的项目(团队成员)</b> 11  |
| $\dot{\overline{\mathbf{x}}}$ | 作品动态与修改 11                |
| 七、                            | <b>作品由校级赛事被提报至省级赛事</b> 13 |
| 八、                            | <b>消息管理</b>               |

### 目 录

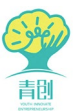

#### 一、账号管理

(一)账号注册

1. 进入青创网站首页(http://www.sdqingchuang.com)右上角的"登录"按钮进入青创学生平台登录界面,在登陆页面中选择"免费开通,立即注册"。

| 欢迎访问 山东省大学生创 | 新创业赛事服务平台!。 | 今天是: 2020年8月1日 星 | 用六   |       | 1     | -7        | -        | 登录   关于我们     |
|--------------|-------------|------------------|------|-------|-------|-----------|----------|---------------|
|              |             |                  | P.R. |       |       |           | 请输入搜索关键字 | 搜索            |
| DUTREPS      | ENEURSHIP   |                  | K AN |       | 1/S m |           | DEN      | 1             |
| 首页           | 关于青创        | 新闻公告             | 媒体报道 | 创业资讯  | 名家荟萃  | 常见问题      | 赛事申报     | 赛事中心          |
|              |             |                  |      |       |       |           |          |               |
|              | 欢汕          | 印登录              |      |       |       |           |          | <b>幻</b> 管理登录 |
|              | $\geq$      |                  |      | dh    |       |           |          |               |
|              |             |                  |      |       |       | 会员登录      |          |               |
|              | T HA        | 書合               | Ħ    | ERVII |       | ℃ 请输入您的手机 | 几号码      |               |
|              |             |                  |      |       |       | 읍 请输入密码   |          |               |
|              | 助力梦想        | 创新长征             | 加速创  | 山驱动力  |       |           |          | 忘记密码?         |
| ×            |             |                  |      |       |       |           | 登录       |               |
|              |             |                  |      |       |       | 免         | 费开通,立即注册 |               |
|              |             |                  |      |       |       |           |          |               |
|              |             |                  |      |       |       |           |          |               |

2. 根据网页提示输入信息,即可完成注册。

注1:务必实名注册,否则无法申报或加入项目团队。

注2: 若"所属学院"无法选择,则须联系校级管理员解决。

注3: 若在"所属学校"无法找到自己的学校,则通过校级管理员联 系省级管理员解决。

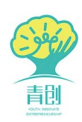

|                                  | 新用户注册            |
|----------------------------------|------------------|
| 汇聚者创 共享成功 🧡                      | € 手机号            |
|                                  | ■ 图形验证码<br>915c2 |
| 助力梦想新长征 加速创业驱动力                  | 验证码     获取验证码    |
|                                  | ■ 所属学校 ~         |
|                                  | 所属学院             |
|                                  | △ 请输入您的密码        |
|                                  | ≗ 您的姓名           |
|                                  | 注册               |
|                                  | 已有帐号,立即登录        |
| 建                                | <b>47</b> 管理登录   |
|                                  |                  |
|                                  |                  |
| 恭喜,您已注册成为山东青创会员!                 |                  |
| 0                                |                  |
| 您的登录账号: 5 请年记!<br>您可以: 返回首页 登录参赛 |                  |

#### (二)个人信息维护

1. 点击"登陆参赛",在登陆页面内输入注册手机号和密码,即可登陆青创会员中心。

| 👰 会员中心 🏥             | 页 赛事中心 已上报作           | 品 消息管理 设置中心 |                     | <b>0</b>                                                      |
|----------------------|-----------------------|-------------|---------------------|---------------------------------------------------------------|
| <b>骨</b> 首页          |                       |             |                     |                                                               |
| 待办事项                 |                       | 获奖赛事        | 赛事公告                |                                                               |
| 待学校审核赛事 0条待省级审核赛事 0条 | 待学校评审赛事 0条 待省级评审赛事 0条 | 〇<br>赛事中心   | <ul> <li></li></ul> | 所所高校被撤销建制<br>那四届全国农村创新创业项目创意<br>"赛辅导,是没项目,双创教育的<br>业计划书应该这样写。 |
| 赛事统计                 |                       |             |                     |                                                               |
| 所有赛事                 | <b>3</b> 项            | 已参加赛事       | 已结束赛事<br>O 项        | О                                                             |

2.任意点击,弹出维护信息页面,填写个人信息后,即可激活账户。注:完成账户激活是申报项目以及加入团队的先决条件。

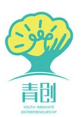

| 🥐 会员中心      | 首页 赛事中心 已上报 | 作品 消息管理 | 设置中心      | 0-     |
|-------------|-------------|---------|-----------|--------|
| 首页 / 设置中心 / | 维护信息        |         |           |        |
| 主护信息        |             |         |           |        |
| * 您的姓名      |             |         | * 您的学号    | 您的学号   |
| * 您的性别      | 请选择性别 💲     |         | * 您的年龄    | 0      |
| * 入学年份      | 0           |         | * 毕业年份    | 0      |
| * 您的学历      | 所属学历 🔷      |         | * 您的年级    | 所属年级 ♦ |
| * 您的专业      | 您的专业        |         | * 您的邮箱    | 您的邮箱   |
| 您的QQ        | 您的QQ        |         |           |        |
|             |             |         |           |        |
|             |             |         | ✔ 備定 》 重置 |        |

#### (三)修改账号信息和密码

点击右上角的"姓名",弹出账号信息以及密码修改链接,点击"账 号信息"进入账号信息查看界面,点击对应"修改"按钮,即可修改账号 信息或密码。

|             |               |            |              |                  |                                                                           | 账号信息 密码修改                                           |
|-------------|---------------|------------|--------------|------------------|---------------------------------------------------------------------------|-----------------------------------------------------|
| 办事项         |               |            | 本年度获奖赛争      |                  | 赛事公告                                                                      | 18rd                                                |
| 寺学校审核赛事 0 9 | 条 待学校评审赛事     | 0条         | 0            |                  | <ul> <li>○ 山东商业职业技术学</li> <li>○ 第一层全国技工院校</li> </ul>                      | 院获国际青年创新创业技能大                                       |
| 侍首级审核赛事 0 5 | 条 待省级评审赛事     | 0条         | 赛事中心         |                  | <ul> <li>2 第 届至国政主席(</li> <li>2 名単出炉!第八届中</li> <li>2 返乡人员创业大赛落</li> </ul> | 了王岛亚岛新大银旭平纪清田。<br>国创新创业大赛(山东赛区)。<br>幕 获奖者享省级创业导师"一… |
| 統计          |               |            |              |                  |                                                                           |                                                     |
| 有赛事         |               |            | 已参加赛事        |                  | 已结束赛事                                                                     |                                                     |
|             |               | <b>4</b> 项 |              | <mark>0</mark> 项 | C                                                                         | 0 ų                                                 |
|             |               |            | 汇聚青创;        | 共享成功             |                                                                           |                                                     |
|             |               |            | $(\bigcirc)$ |                  | A                                                                         |                                                     |
|             | "挑战杯"大学生创业计划是 |            |              |                  |                                                                           |                                                     |

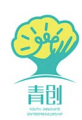

| 9    | 会员中心          | 首页    | 赛事中心         | 已上报作品      | 消息管理    | 设置中心          | <b>()</b> 174 - |
|------|---------------|-------|--------------|------------|---------|---------------|-----------------|
| 骨 首页 | / 设置中心        |       |              |            |         |               |                 |
| 基本的  | 信息            |       |              |            |         |               |                 |
| 1    |               | 焦234  | 5            |            |         |               |                 |
|      | 会员中心          | 会员管理」 | 账号: 18561932 | 345 学校: 测试 | 学校账户001 | 学校学院: 测试学院001 |                 |
| 安全的  | 信息            |       |              |            |         |               |                 |
| 手机绑  | 定: 1856193234 | 45    |              |            |         |               | _               |
| 信息维  | 掛: 已设置        |       |              |            |         |               | 修改              |
| 豆求苦  | "吗:已设置        |       |              |            |         |               | 修改              |

#### 二、查看赛事

点击"赛事中心",进入赛事中心界面,查看当前正在进行的、未开 始等状态的赛事信息。

| · 会员中心 首页 赛事中心 已上报作品 ;  | 肖息管理 设置中心            |           |            |                         | 🌔 王永君   |  |  |  |  |  |  |
|-------------------------|----------------------|-----------|------------|-------------------------|---------|--|--|--|--|--|--|
| h 首页 / 赛事中心 / 所有寬實      |                      |           |            |                         |         |  |  |  |  |  |  |
| 赛事中心                    |                      |           |            |                         |         |  |  |  |  |  |  |
| 搜索关键字                   | Q 查询                 |           |            |                         |         |  |  |  |  |  |  |
| 标題                      | 类型                   | 赛事级别      | 竞赛阶段       | 时间                      | 操作      |  |  |  |  |  |  |
| 物联网智能大赛                 | 其他赛事                 | 校级竞赛      | 未开始        | 2020-01-08 至 2020-01-08 | 上报作品 查看 |  |  |  |  |  |  |
| 山东省数据应用(青岛)创新创业大赛于      | 其他赛事                 | 校级竞赛      | 未开始        | 2020-01-07 至 2020-01-07 | 上报作品 查看 |  |  |  |  |  |  |
| 第八届中国创新创业大赛(山东赛区)       | 其他赛事                 | 校级竞赛      | 未开始        | 2020-01-07 至 2020-01-07 | 上报作品 查看 |  |  |  |  |  |  |
| 第十届山东省大学生创业计划大赛         | 其他赛事                 | 校级竞赛      | 未开始        | 2020-01-07 至 2020-01-07 | 上报作品 查看 |  |  |  |  |  |  |
| 共 4 条 , 每页显示 10 条       |                      |           |            |                         |         |  |  |  |  |  |  |
| Copyright © 2020 All Ri | ights Reserved. 山东青仓 | 刘教育咨询有限公司 | 引版权所有 魯ICI | 备19056632号              |         |  |  |  |  |  |  |

选择某赛事后的"查看"按钮,进入赛事的详细信息界面,可查看赛 事的详细信息。如下图。

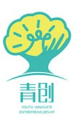

| <br># ¥ | (市 / 実事中心) / 向 | 行言案       |          |        |      |      |      |                         |        |    |
|---------|----------------|-----------|----------|--------|------|------|------|-------------------------|--------|----|
|         |                |           |          |        |      |      |      |                         |        |    |
| 赛       | 事中心            |           |          |        |      |      |      |                         |        |    |
|         |                |           |          |        | _    |      |      |                         |        |    |
|         | 搜索关键字          | 党赛阶段      | ▼ -赛事级别- | ▼ Q 查询 | 0    |      |      |                         |        |    |
|         |                | 标题        |          |        | 类型   | 赛事级别 | 竞赛阶段 | 时间                      | 操作     |    |
|         |                | 物联网智能力    | 赛        | - I    | 其他赛事 | 校级竞赛 | 未开始  | 2020-01-08 至 2020-01-08 | 上报作品   | 查看 |
|         | 山东省            | 数据应用(青岛)  | 创新创业大赛于  | I      | 其他赛事 | 校级竞赛 | 未开始  | 2020-01-07 至 2020-01-07 | 上报作品   | 查看 |
|         | 第)             | 八届中国创新创业大 | 赛(山东赛区)  | 1      | 其他赛事 | 校级竞赛 | 未开始  | 2020-01-07 至 2020-01-07 | 上报作品   | 查看 |
|         | 第              | 十届山东省大学生自 | 山业计划大赛   |        | 其他赛事 | 校级竞赛 | 未开始  | 2020-01-07 至 2020-01-07 | 7 上报作品 | 查看 |

|                                  | =01                        |                 |            | 83   | USD.    | -    | SPAT     |      |
|----------------------------------|----------------------------|-----------------|------------|------|---------|------|----------|------|
| YOUT                             |                            |                 | 1 Ro       |      | and the | Qi   | 青输入搜索关键字 | 18   |
| 首页                               | 关于青创                       | 新闻公告            | 媒体报道       | 创业资讯 | 名家荟萃    | 常见问题 | 赛事申报     | 赛事中心 |
| 首页 - 赛事中心                        | - 赛事详情                     |                 |            |      |         |      |          |      |
|                                  | 物                          | 关 网智能大赛         |            |      |         |      |          |      |
| 做                                | 利客。物联                      | 网智能大赛           |            |      |         |      | □我要      | 参赛   |
| MA<br>の<br>ジェルッム<br>次京戦会<br>大京戦会 | Language<br>Gunnat<br>石泉朝田 | 时间:2020-01-08 至 | 2020-01-08 |      |         |      | T        |      |
| HAPPY LAB                        | DR'SDAY                    |                 |            |      |         |      |          |      |
| 赛事介绍                             |                            |                 |            |      |         |      |          |      |
|                                  |                            |                 |            |      |         |      |          |      |

#### 三、上报作品

(一)选择申报竞赛

在"赛事中心"内,找到要参加的赛事(具体赛事名称以学校发布的 通知为准,或联系校级赛事负责老师),当竞赛阶段为"学生申报"时, 可点击"上报作品",进行参赛作品的申报。注:当赛事处于其它阶段时, 无法上报作品。

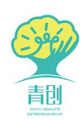

| 👰 会员中      | 心 首页 赛事  |              |      | 的意管理 设计          |                                                   |       | 0                                              |
|------------|----------|--------------|------|------------------|---------------------------------------------------|-------|------------------------------------------------|
| 骨 首页 / 赛事中 | 心 / 所有竞赛 |              |      |                  |                                                   |       |                                                |
| 赛事中心       |          |              |      |                  |                                                   |       |                                                |
| 搜索关键字      | 竟赛阶段     | ◆ -赛事级别- ◆   | Q 查询 |                  |                                                   |       |                                                |
|            | 标题       |              |      |                  | 竞赛阶段                                              | 时间    | 操作                                             |
|            |          |              |      | 1914-192 - UUMAR |                                                   | -31-3 | 1140                                           |
|            | 第十二届"挑战杯 | "山东省大学生创业计划多 | 意赛   | 省级竞赛             | 学生申报                                              | 1.00  | 10K1F                                          |
|            | 第十二届"挑战杯 | "山东省大学生创业计划3 | 竞赛   | 省级竞赛<br>省级竞赛     | 学生申报         ●●●●●●●●●●●●●●●●●●●●●●●●●●●●●●●●●●●● |       | シ上报作品         ● 宣看           父已上报         ● 宣看 |

#### (二) 填报项目信息

在上报作品界面,分别完善项目基本信息、团队信息、指导教师、团 队成员。具体可根据页面提示信息,进行项目信息填选,以及资料、视频 等文件的上传。

1.填写项目基本信息。填写无误后,点击"确定,进一步完善",进行下一步,已填写内容将被保存。

| 9 | 会员中心 首页 | 赛事中心             | 已上报作品           | 我参与的项目      | 消息管理 | 设置中心 |   |      | () (ini- |
|---|---------|------------------|-----------------|-------------|------|------|---|------|----------|
|   | 1 基本    | 信息               | 2               | 推荐人         | 3    | 指导教师 | 0 | 团队成员 |          |
|   | 参与襄事    | 【省襄】「大排          | 兆] 測试 (10.20)   |             |      |      |   |      |          |
|   | *项目名称   | 项目名称             |                 |             |      |      |   |      |          |
|   | * 申报种类  | 所属申报种类           | ŧ               |             | ~    |      |   |      |          |
|   | * 所属大类  | 哲学社会科学           | 关社会调查报告和        | 学术论文        | ~    |      |   |      |          |
|   | * 所属小类  | 所属小类             |                 |             | ~    |      |   |      |          |
|   | * 项目图片  | 文件格式GIF、         | JPG, JPEG, PNG  | ,文件大小10MB以P | 9    |      |   |      |          |
|   | 项目视频    | 上传视频<br>文件格式MP4, | 时长不超过2分钟        | ,文件大小300MB以 | 内。   |      |   |      |          |
|   | *论文文档   | 上传文件<br>"论文文档"格式 | ): doc, pdf, 文作 | ‡大小100MB以内。 |      |      |   |      |          |
|   | * 附加材料  | 上传文件             |                 |             |      |      |   |      |          |
|   |         |                  | 步完善             | 重置          |      |      |   |      |          |

 填写项目推荐人信息。填写无误后,点击"确定,进一步完善", 进行下一步,已填写内容将被保存。

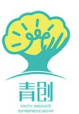

| 会员中心            |            | 赛事中心 已上报作品 |     | 消息管理 设置中心  |     |         | 0       |
|-----------------|------------|------------|-----|------------|-----|---------|---------|
| 寶页 / 襄事中心       | > / 上报"挑战和 | 不"学术科技赛    |     |            |     |         |         |
| 报"挑战杯"学         | 术科技赛       |            |     |            |     |         | ♠ 返回    |
| 0               | 基本信息       | 2          | 推荐人 | 3 指导       | 較师  | 6       | 团队成员    |
| 提醒 推荐人信息        | !最多上报2人,   | 最少1人       |     |            |     |         |         |
|                 | (12)       | 前位         | 田総  | 王机         | 即怎  | 权重      | 添加推荐    |
| 姓名              |            |            |     | 5.00       | 400 | 17 sale | 2001    |
| <b>姓名</b><br>张三 | 男          | 测试单位       | 测试  | 0000000000 |     | 0       | * 1 🗊 * |

 填加项目指导教师。点击页面右上角"添加指导老师",在弹出框 中填写指导老师基本信息,点击"确定"即可完添加1位指导老师。

在"操作"栏可进行编辑指导老师信息,调整指导老师位次,删除已 添加指导老师等操作。

填写无误后,点击"确定,进一步完善",进行下一步,已填写内容 将被保存。

| 完善竞赛作品        |            |       |      |      |            |    |    | ุ бо           |
|---------------|------------|-------|------|------|------------|----|----|----------------|
| 0             | 基本信息       |       | 2 [  | 团队信息 | 3 指导教师     | កា | ٩  | 团队成员           |
| <b>提醒</b> 指导教 | 如师信息最多上报3人 |       |      |      |            |    |    |                |
|               |            |       |      |      |            |    |    | 添加指导老师         |
| 姓名            | 性别         | 学校    | 学院   | 职称   | 手机         | 职务 | 排序 | 操作             |
| 11            | 男          | 11    | 11   | 11   | 1111111111 |    | 0  | • 1 1 •        |
| 22            | 男          | 22    | 22   | 2222 | 2222222222 |    | 0  | • <u>i</u> t • |
|               | I          | 确定,进- | 一步完善 | 上一步  |            |    |    |                |

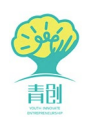

| 旨导教师 | 张三      | 男 \$ |  |
|------|---------|------|--|
| * 学校 | 学校      |      |  |
| * 学院 | 学院      |      |  |
| * 职称 | 职称      |      |  |
| * 手机 | 手机      |      |  |
| 职务   | 职务      |      |  |
| 排序   | 0       |      |  |
|      | 数值越大越靠前 |      |  |

4.邀请并添加项目团队成员。项目团队成员采用邀请制,须团队成员 预先在网站上注册并完成个人信息维护后(详见"一、账号管理"),方 可被项目负责人邀请。

项目负责人输入被邀请成员的注册手机号和姓名,搜索后,确定成员 信息,点击"邀请加入团队"即可。

邀请完成后,可在"操作"栏调整团队成员顺序,或删除团队成员。 已经作为项目负责人创建项目,或作为团队成员已被其他项目邀请, 则不能被再被邀请。

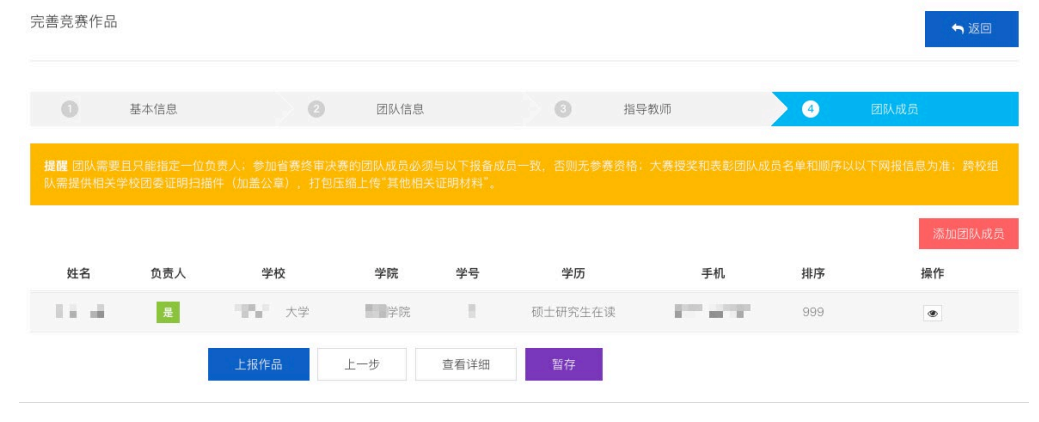

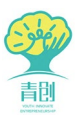

|    | 1000 C                                    | Q 查询 | D           |  |
|----|-------------------------------------------|------|-------------|--|
| 姓名 | 1.1                                       | 年龄   | 22          |  |
| 性别 | 男                                         | 入学年份 | 2017        |  |
| 学号 | 11.00                                     | 毕业年份 | 2021        |  |
| 学历 | 本科在读                                      | 年级   | 2017级       |  |
| 学校 | $M_{\rm ext} = M_{\rm ext} + M_{\rm ext}$ | 学院   | Million Rev |  |
| 专业 | $(0,0)^{*}$                               | QQ   | 100         |  |
| 手机 | 10.0                                      | 邮箱   | 1.000       |  |

 5. 上报项目。可通过"查看详细"再次确认项目信息,无误后点击 "上报作品",项目即可被提报至校级账户,等待校级审核。注:项目提 交后,不可再进行编辑。

点击"暂存",项目将被保存但不会提交上级审核,且仍可进行编辑。

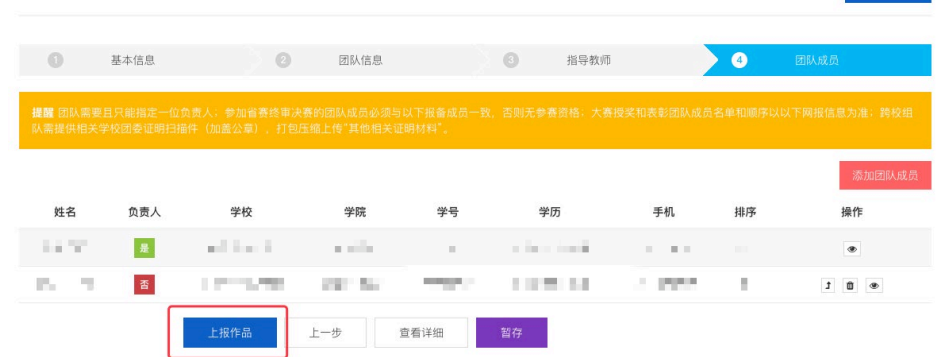

#### 四、查看已上报项目(项目负责人)

项目负责人点击"已上报作品"模块,可查看已上报的作品信息。 在此可查看参与赛事的级别、赛事阶段以及作品的审核状态。

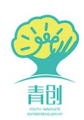

| 🥐 🤶    | 设中心      | 首页     | 赛事中心           | 已上报作品            | 消息管理             | 设置中心            |      |            |    | ① 王永杰 |
|--------|----------|--------|----------------|------------------|------------------|-----------------|------|------------|----|-------|
| 骨 首页 / | 赛事中心 /   | 已上报作。  | 品              |                  |                  |                 |      |            |    |       |
| 已上报    | 作品       |        |                |                  |                  |                 |      |            |    |       |
| 搜索     | 关键字      |        | 作品审核           | ▼ -赛事级别-         | ▼ Q 查询           | 1               |      |            |    |       |
|        | 作品项      | 目标题    |                |                  | 所属比赛             |                 | 赛事级别 | 状态         | 操作 |       |
|        | 清创术虚     | 以训练系统  | <sup>1</sup> 0 | "创业青             | 创 园梦未来"创y        | 业大赛             | 省级竞赛 | 校团委: 未审核   | ۲  |       |
| ŧ      | 共1条, 毎页5 | 訪 10 祭 |                |                  |                  |                 |      |            |    |       |
|        |          |        | C              | nvright © 2020 A | Il Diahts Deserv | ad uptracelityr |      | (会)(のたく))日 |    |       |

点击"查看详细"按钮,进入作品详细信息界面,可查看已上报的作品信息详细内容。

| 9          | 会员中心        | 首页      | 赛事中心  | 已上报作品            | 消息管理             | 设置中心       |                 |               |            | 0    | 王永杰 - |
|------------|-------------|---------|-------|------------------|------------------|------------|-----------------|---------------|------------|------|-------|
| <b>#</b> # | 版 / 赛事中心 /  | 已上报作。   | n.    |                  |                  |            |                 |               |            |      |       |
| E          | 上报作品        |         |       |                  |                  |            |                 |               |            |      |       |
|            |             |         |       |                  |                  |            |                 |               |            |      |       |
|            | 搜索关键字       |         | 作品审核  | ▼ -赛事级别-         | ▼ Q 查ĭ           | 1          |                 |               |            |      |       |
|            | 作品」         | 页目标题    |       |                  | 所属比赛             |            | 赛事级别            | 状态            | 查若详细       |      |       |
|            | 清创术虚        | 拟训练系统   | 10    | "创业青1            | 创 圆梦未来"创         | 业大赛        | 省级竞赛            | 校团委: 未审核      | ۲          |      |       |
|            | 共1条, 毎页     | 显示 10 条 |       |                  |                  |            |                 |               |            |      |       |
|            |             |         |       |                  |                  |            |                 |               |            |      |       |
|            |             |         | Co    | pyright © 2020 A | ll Rights Reserv | red. 山东青创教 | 育咨询有限公司 版权所有 鲁  | ICP备19056632号 |            |      |       |
|            |             |         |       |                  |                  |            |                 |               |            |      |       |
|            | 会员中心        | 首页      | 赛事中心  | 已上报作品            | 消息管理             | 设置中心       |                 |               |            | 0    | 王永杰 - |
| * 1        | (页 / 赛事中心 / | 创业计划    | 寛赛    |                  |                  |            |                 |               |            |      |       |
|            |             |         |       |                  |                  |            |                 |               |            | _    | _     |
| E          | 报作品详细       |         |       |                  |                  |            |                 |               |            |      | ●返回   |
|            |             |         |       |                  |                  |            |                 |               |            |      |       |
|            | 项目基本信息      |         | 車賽己参  |                  |                  |            | "创业春创 夙梦未来"创业   | 大赛            |            |      |       |
|            | 团队信息        |         | 作品类别  |                  | 乙类: 未            | 创水         | 作品领域            | В             | .生物医药组     |      |       |
|            | 团队人员        |         | 项目名称  |                  |                  |            | 清创术虚拟训练系统       | Ē             |            |      |       |
|            |             |         |       |                  | 1                |            |                 |               |            |      |       |
|            |             |         | 项目图片  |                  | •                |            | HI VE           |               |            |      |       |
|            |             |         |       | -                |                  |            |                 |               |            |      |       |
|            |             |         | 项目视频  |                  |                  |            |                 |               |            |      |       |
|            |             |         |       |                  |                  |            |                 |               |            |      |       |
|            |             |         | 商业计划书 |                  |                  |            |                 |               |            |      |       |
|            |             |         |       |                  |                  |            |                 |               |            |      |       |
|            |             |         | 附加材料  | ۱ ٦              |                  |            |                 |               |            |      |       |
|            |             |         |       |                  |                  |            |                 |               |            |      |       |
|            |             |         |       | 针对清创术传           | 碗训练的困难,          | 设计临床真实器    | E例,运用3D虚拟仿真及VR技 | 5术,创建虚拟的临床    | 不境、形象逼真的病人 | 伤情、创 |       |

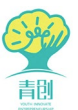

#### 五、查看我参与的项目(团队成员)

团队成员点击"我参与的项目",可查看参与项目的详细信息。

| 会员中心 直        | 2 费爭中心   | > 已上报作品  | 找参与的项目      | 消息管理 | 设置中心 |                    |    |  |
|---------------|----------|----------|-------------|------|------|--------------------|----|--|
| 页 / 赛事中心 / 我参 | 与的项目     |          |             |      |      |                    |    |  |
| ≶与的项目         |          |          |             |      |      |                    |    |  |
| 搜索关键字         | 作品审核 💠   | -赛事级别- ♦ | <b>、</b> 查询 |      |      |                    |    |  |
| 上报作品标题        | <u>M</u> |          | 所属比赛        |      | 赛事级别 | 状态                 | 操作 |  |
|               | ·        |          |             |      | 省级竞赛 | 团省委:<br>軍核预通过(已完善) | ۲  |  |
| 共1条,每页显示10    | )条       |          |             |      |      |                    |    |  |
|               |          |          |             |      |      |                    |    |  |

#### 六、作品动态与修改

(一) 校级竞赛

作品提交后,将经历校级竞赛组织方的资格审核。资格审核的结构分为"审核通过""审核不通过""审核预通过"三种情况,"审核通过"的作品将参与后续赛事流程。

 在校级竞赛中提交作品后,作品将经过校级审核。审核结果为"审 核通过"作品才可进入后续赛事流程。

 若校级审核结果为"审核通过",则作品将等待进行省级网络评审, 不可再进行修改。

若校级审核结果为"审核不通过",则作品无资格参与后续赛事流程,不可再进行修改。

- 若校级审核结果为"审核预通过",则作品获得修改权限,学生参考"修改意见"(同下图),点击"编辑"按钮完善作品。

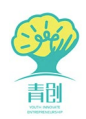

| 会员中心 前          | 赛事中心 已上报作品          | 消息管理 设置中心                |              |                          | () 王永杰 • |
|-----------------|---------------------|--------------------------|--------------|--------------------------|----------|
| 页 / 赛事中心 / 已上报作 | 品                   |                          |              |                          |          |
| 上报作品            |                     |                          |              |                          |          |
| 搜索关键字           | 作品审核 ▼ -赛事级别-       | ▼ Q 查询                   | ۱            |                          | 7        |
| 作品项目标题          | R                   | 属比赛                      | 赛事级别         | 校团委审核预通过: 请重新上传<br>商业计划书 |          |
| 梦动数据工场          | "创业青创 团             | 梦未来"创业大赛                 | 省级竞赛         | 校团委: 审核预通过 🜲 🥒 💌         |          |
| 共 1 条,每页显示 10 条 | :                   |                          |              |                          |          |
|                 | Copyright © 2020 Al | l Rights Reserved. 山东青创教 | 尊咨询有限公司 版权所有 | ī 魯ICP备19056632号         | ۲        |
|                 |                     |                          |              |                          |          |
|                 |                     |                          |              |                          |          |
|                 |                     |                          |              |                          |          |
|                 |                     |                          |              |                          |          |

作品修改完善后,须再次提交作品,等待再次审核,直至"审核通过"或"审核不通过"。

注:务必在规定时间内完成作品完善,若在竞赛切换到下一阶段前项 目未处于"审核通过"状态,将失去后续参赛资格。具体赛事推进和时间 安排以赛事组织方的通知和要求为准。

(二)省级竞赛

作品提交后,将经历校级和省级竞赛组织方的资格审核。资格审核的 结构分为"审核通过""审核不通过""审核预通过"三种情况,"审核 通过"的作品将参与后续赛事流程。

 在省级竞赛中提交作品后,作品将经过校级和省级两级审核。两级 审核均"审核通过"作品才可进入后续赛事流程。

若校级或省级审核结果为"审核通过",则作品将等待进行省级网络评审,不可再进行修改。

 若校级或省级审核结果为"审核不通过",则作品无资格参与后续 赛事流程,不可再进行修改。

若校级或省级审核结果为"审核预通过",则作品获得修改权限,
 学生参考"修改意见",点击"编辑"按钮完善作品。

作品修改完善后,须再次提交作品,等待再次审核,直至"审核通过"或"审核不通过"。

注:务必在规定时间内完成作品完善,若在竞赛切换到下一阶段前项

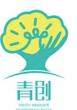

目未处于"审核通过"状态,将失去后续参赛资格。具体赛事推进和时间 安排以赛事组织方的通知和要求为准。

#### 七、作品由校级赛事被提报至省级赛事

通过本平台完成校级竞赛的优秀作品可直接推荐至有关省级竞赛, 参与省级竞赛的审核、评审等赛事流程。推报操作由校级账户完成。

当校级管理账户推荐作品至指定省级竞赛后,在校级组织方的指导下,学生须使用申报校级竞赛的个人账号登录网站"会员中心",至 "已上报作品"页面查看已被提报至省级赛事的作品,点击操作区域的 "编辑"按钮重新编辑完善作品后提交省级竞赛,或点击"提交"按钮 直接提交作品至省级竞赛。

| 🎅 会员中心 首页 赛事        |              |      |         | 88081 |
|---------------------|--------------|------|---------|-------|
| ቔ 首页 / 赛事中心 / 已上报作品 |              |      |         |       |
| 已上报作品               |              |      |         |       |
| 搜索关键字 作品审核          | ◆            |      |         |       |
| 作品项目标题              | 所属比赛         | 赛事级别 | 状态      | 操作    |
| 222                 | 【省级2】省级测试计划赛 | 省级竞赛 | 个人未提交   |       |
|                     |              |      |         |       |
| 222                 | 【校级2】校级竞赛测试赛 | 校级竞赛 | 校团委: 胜出 | ۲     |
| 共 3 条,每页显示 10 条     |              |      |         |       |

提交作品后,作品将经过校级和省级两级审核,作品修改和完善规 则与要求同上。

八、消息管理

学生提交作品后,学校审核、学校胜出和省级审核的动态变化可通 过"消息管理"页面进行查看、追踪,同时手机将收到相应短信提示。

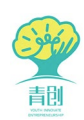

#### "山东青创"平台操作手册(学生平台)

| 9   | 会员中心       | 首页                  | 赛事中心   | 已上报作品            | 消息管理             | 设置中心                                  | <b>()</b> Ел        | 杰 - |
|-----|------------|---------------------|--------|------------------|------------------|---------------------------------------|---------------------|-----|
| 备 首 | 页 / 消息通知 / | 消息通知                |        |                  |                  |                                       |                     |     |
| 消   | 息通知管理      |                     |        |                  |                  |                                       |                     |     |
|     | 搜索关键字      |                     | 是否已读 🔻 | <b>Q</b> 查询      |                  |                                       |                     |     |
|     |            | <b>通知提醒</b><br>校团委审 | 核作品    |                  |                  |                                       | 2020-01-11 16:41:41 |     |
|     |            | 通知提醒<br>校团委审        | 核作品 🔺  |                  |                  |                                       | 2020-01-11 11:18:46 |     |
|     |            | <b>通知提醒</b><br>团省委审 | 该作品 🌲  |                  |                  |                                       | 2020-01-11 16:52:21 |     |
|     |            | <b>通知提醒</b><br>团省委审 | 该作品 🛕  |                  |                  |                                       | 2020-01-11 16:50:54 |     |
|     | 共 4 条,每页   | 显示 10 条             |        |                  |                  |                                       |                     |     |
|     |            |                     | Co     | pyright © 2020 A | ll Rights Reserv | red. 山东青创教育咨询有限公司 版权所有 备ICP备19056632号 |                     | ~   |
| I   | 👰 会员中      | 心首                  | 页 赛事中心 | > 已上报作品          | 消息管理             | 设置中心                                  | () 王永杰 -            |     |
|     | 备 首页 / 消息  | 通知 / 消息             | 通知     |                  |                  |                                       |                     |     |

| 动理和启动 | 2               |        |               |   |                     |
|-------|-----------------|--------|---------------|---|---------------------|
| 搜索关键字 | 是否已读            | • Q 查询 |               |   |                     |
|       | 通知提醒<br>校团委审核作品 | 信息查看   |               | × | 2020-01-11 16:41:41 |
|       | 通知提醒<br>校团委审核作品 | 作品     | 清创术虚拟训练系统     |   | 2020-01-11 11:18:46 |
|       | 通知提醒<br>团音委审核作品 | 标题     | 校团委审核作品       |   | 2020-01-11 16:52:21 |
|       | 通知提醒<br>团省委审核作品 | 内容     | 当前审核结果为: 审核通过 |   | 2020-01-11 16:50:54 |
| 共4条,  | 每页显示 10 条       |        |               |   |                     |